# Fiche-outil n° 74 Infographie rapide en ligne (Affiche, CV, diaporama...)

Canva est une application d'infographie gratuite en mode SaaS. Elle permet de créer facilement des visuels percutants sans avoir de compétences en infographie (Curriculum-vitae, affiche, diaporama...).

La version gratuite comporte des limites et elle sauvegarde les documents dans votre compte en ligne. Il faut faire des copies d'écran de vos documents pour en garder une sécurité sur votre ordinateur.

## 1. Créer un compte et on se connecter

- Connectez-vous au site https://www.canva.com/

### S'inscrire

- Cliquez sur le lien S'inscrire.
- Sélectionnez un mode d'inscription et saisissez un identifiant (sous forme de mél) et un mot de passe ou utilisez vos accès Facebook ou Google comme identifiant de connexion.

#### Se connecter

- Cliquez sur le bouton Se connecter.
- Saisissez votre identifiant et votre un mot de passe.
- ⇒ La page d'accueil est affichée.

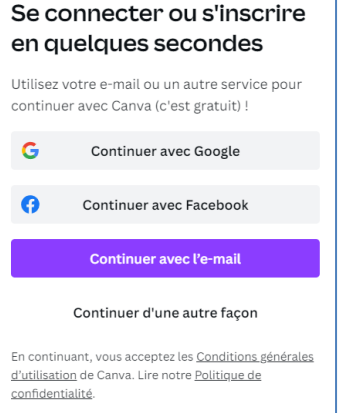

Inscrivez-vous avec votre adresse e-mail professionnelle

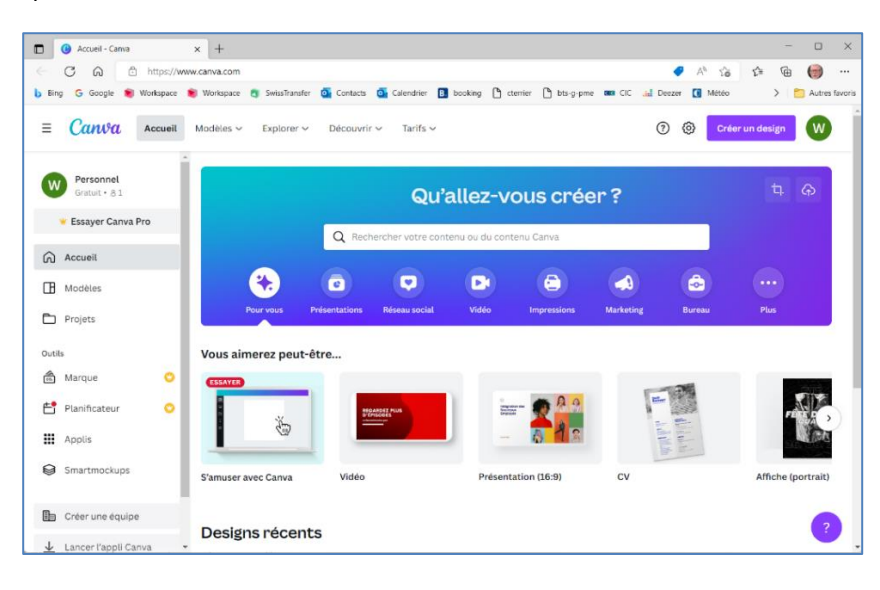

# 2. Créer un support

- Sélectionnez le type de document à créer dans le volet du haut ou cliquez sur le bouton Créer un design.

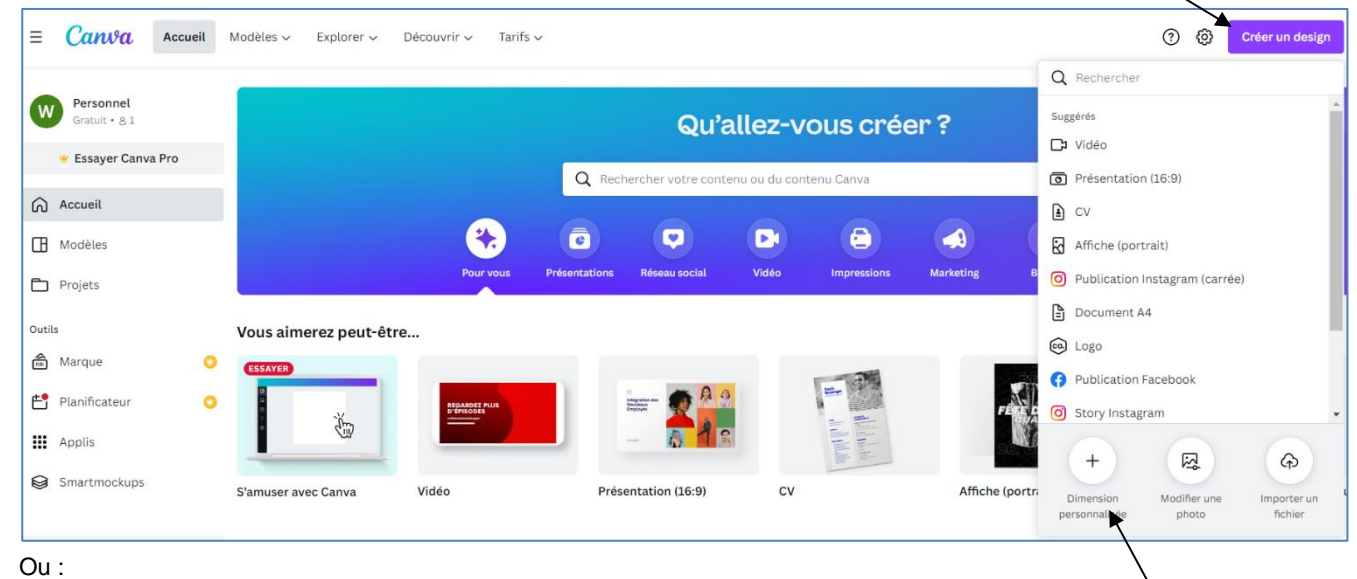

- Sélectionnez le type de document à créer dans la liste proposée.

- Pour créer un document avec des tailles personnalisées, cliquez sur le lien Dimensions personnalisées.

| Canva.com | Infographie rapide en ligne (Affiche, CV, diaporama) |      |  |  |
|-----------|------------------------------------------------------|------|--|--|
|           | Q Dimension personnalisée                            | !    |  |  |
|           | Largeur Hauteur                                      | рх 🗸 |  |  |

- Sélectionnez l'unité de mesure (cm, pixel...).
- Saisissez les dimensions.
- Cliquez sur le bouton Créer un nouveau design.

⇒ Le document est conçu dans un nouvel onglet du navigateur, un document vierge est affiché à droite de l'écran et une barre d'onglets est affichée à gauche de l'écran.

| Largeur Hauteur                    |  |  |  |  |  |  |  |
|------------------------------------|--|--|--|--|--|--|--|
| px v a                             |  |  |  |  |  |  |  |
| Créer un nouveau design            |  |  |  |  |  |  |  |
| Suggéré                            |  |  |  |  |  |  |  |
| ☐3 Vidéo 1920×1080 px              |  |  |  |  |  |  |  |
| Présentation (16:9) 1920 × 1080 px |  |  |  |  |  |  |  |
| <b>≜</b> CV 21×29,7 cm             |  |  |  |  |  |  |  |

×

¢

to Quan

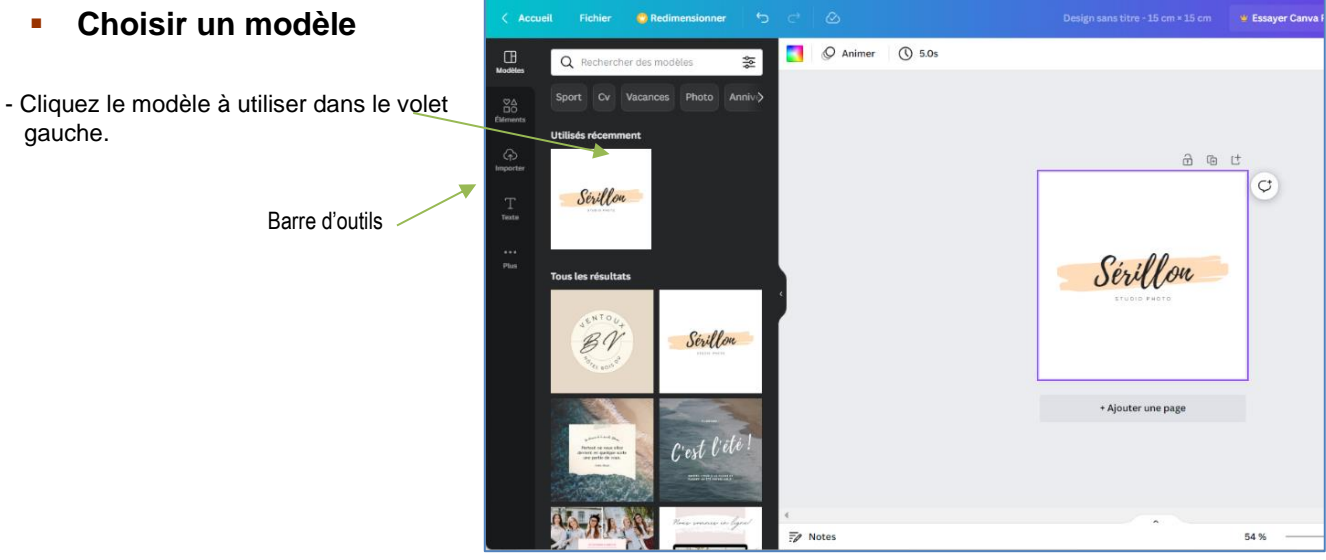

### Choix des éléments (barre d'outils verticale)

- Activez l'onglet Eléments.
- Cliquez l'élément du volet gauche à importer sur le document.
- ⇒ L'élément est affiché sur la page avec des poignées :

- Paramétrez l'élément.

- Modifier la taille : cliquez-glissez une poignée d'angle.
- **Tourner l'objet** : cliquez sur la poignée de rotation au-dessous de l'objet.
- Supprimer l'objet : cliquez sur l'objet [Suppr].
- Déplacer l'objet : cliquez-glissez le cœur de l'objet.

# Saisie du texte

- Activez l'onglet Texte.
- Cliquez le bloc de texte du volet gauche à importer sur le document.

Barre d'outils texte

- Paramétrez le bloc de texte.
- Modifier la taille : cliquez-glissez une poignée d'angle.
- Tourner l'objet : cliquez sur la poignée de rotation au-dessous de l'objet.
- Supprimer l'objet : cliquez sur l'objet [Suppr].
- Déplacer l'objet : cliquez-glissez le cœur de l'objet.
- Modifier le texte : cliquez dans le bloc de texte pour en modifier le contenu.

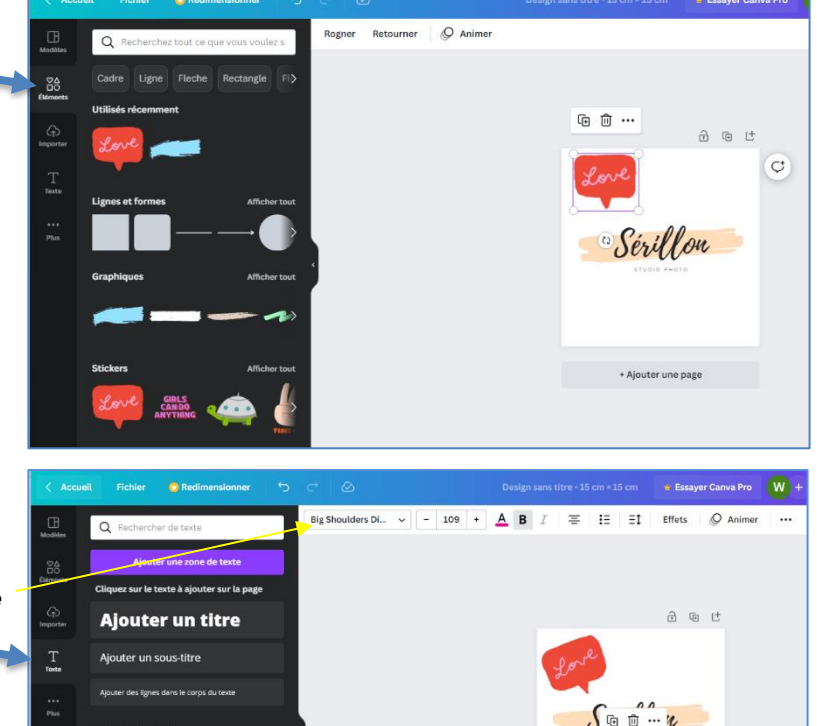

GLOW

# Fiche-outil n° 74 Infographie rapide en ligne (Affiche, CV, diaporama...)

cterrier

# Paramétrer l'arrière-plan

- Activez l'onglet **Arrière-plans** au bas de la barre d'outils.
- Cliquez dans le volet gauche l'arrière-plan à appliquer au document dans les parties non recouvertes d'objets.

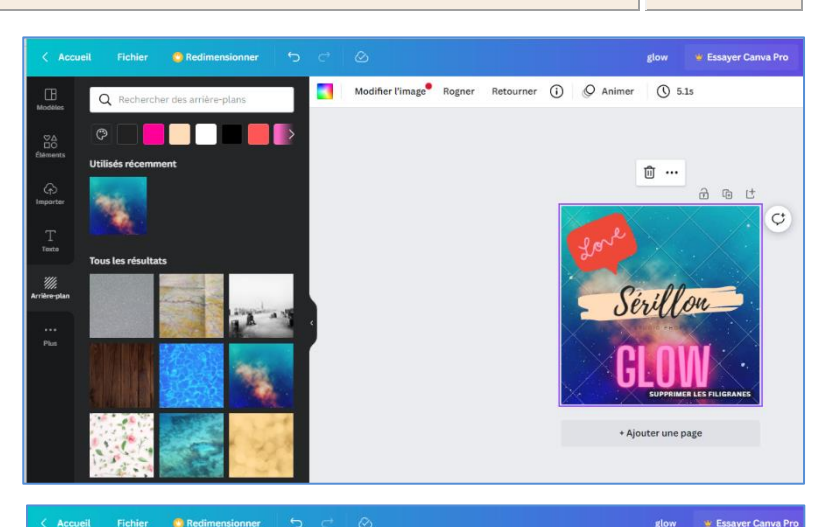

## Insérer une photo

#### Bibliothèque

- Activez l'onglet **Photo** ... au bas de la barre d'outils.
- Recherchez des photos dans la bibliothèque en saisissant un mot clé et en validant par [Entrée].
- Cliquez dans le volet gauche la photo à importer sur le document.
- Paramétrez la photo à l'aide des outils situés en haut du document (Modifier l'image).

#### Personnel

- Activez l'onglet Importer de la barre d'outils.
- Cliquez sur Importer des fichiers.
- Ouvrez la source et double-cliquez la photo à importer.
- ⇒ La photo est affichée dans le volet gauche.
- Cliquez-glissez la photo sur le document.
- Paramétrez la photo à l'aide des outils situés en haut du document (Modifier l'image).

# 3. Zoomer le document

- Tournez la molette de la souris en appuyant sur la touche **[Ctrl]** ou utilisez les touches + et – au bas de l'écran à droite

# 4. Afficher le document en plein écran

- Cliquez sur le bouton au bas de l'écran.
- Appuyez sur la touche [Echap] pour quitter le mode plein écran.

# 5. Nommer le document

- Cliquez sur le nom par défaut du document dans la barre de l'application.
- Saisissez le nom du document.

# 6. Sauvegarder le document

Les documents sont sauvegardés dans votre espace personnel. Nous conseillons de réaliser des copies d'écran de vos supports pour en garder une trace sur votre ordinateur.

Soirée serillon

🝟 Essayer Canva Pro

W +

- Cliquez sur le menu Fichier puis sélectionnez l'option Enregistrer où Enregistrer dans le dossier si vous avez plusieurs dossiers.

# 7. Fermer le document

- Cliquez sur la case de fermeture X de l'onglet du document.

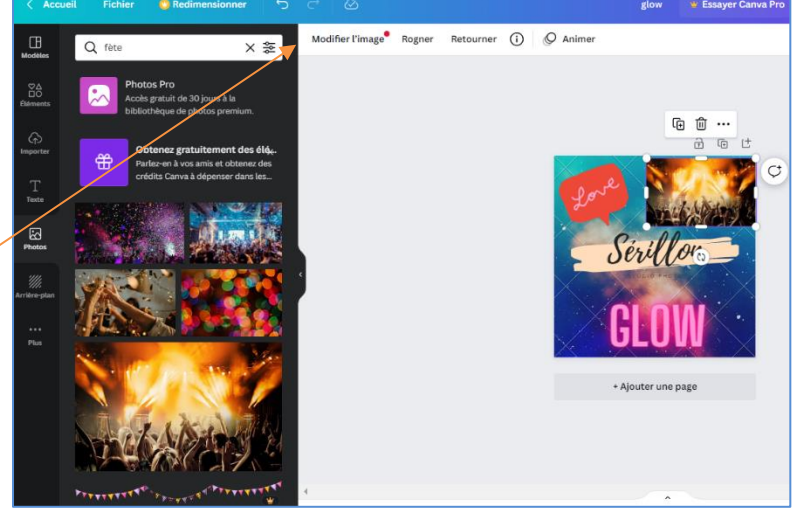

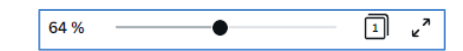

> 5.1s

11 Partager

### 8. Ouvrir un document

- Ouvrez et connectez-vous à Canva.

⇒ Les documents créés dans votre compte sont affichés dans la zone Design récents.

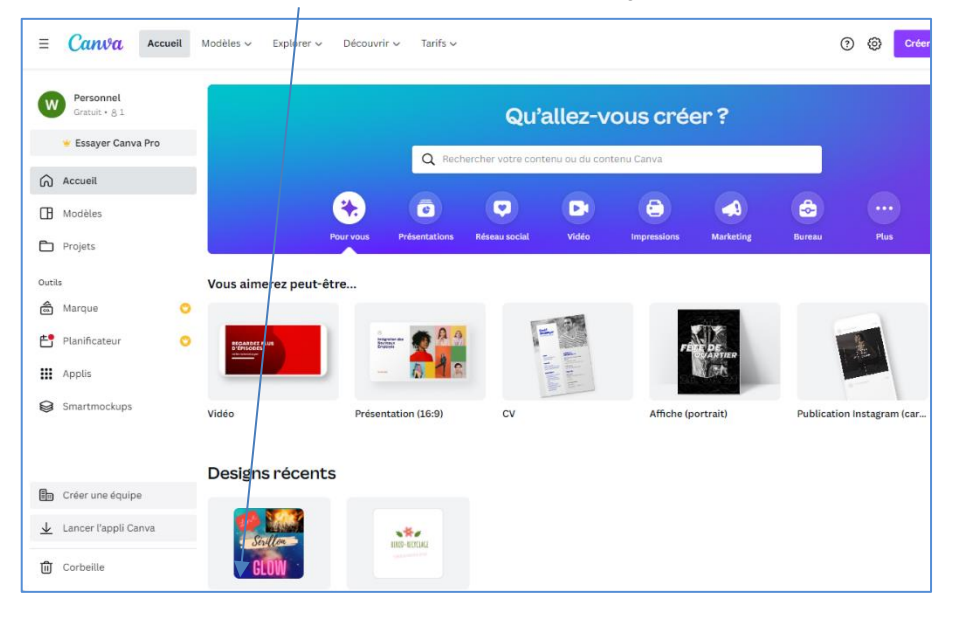

#### Ou :

- Activez le dossier **Projets**.

⇒ Le document est affiché dans le volet centrale.

| = Canva Accueil            | Modèles 🗸 🛛 Explorer 🗸 | Découvrir 🗸 🛛 Tarifs 🗸 | Q Rechercher votre contenu ou du |
|----------------------------|------------------------|------------------------|----------------------------------|
| Personnel<br>Gratuit • 8 1 | Projets                |                        |                                  |
| 👻 Essayer Canva Pro        | 🗅 Vos projets 🗸 🗸      |                        |                                  |
| Accueil                    | Tous Dossiers          | Designs                |                                  |
| Modèles                    | Récents                |                        |                                  |
| Projets                    |                        |                        |                                  |
| Outils                     | Sex 11 ou              |                        |                                  |
| 🗟 Marque 📀                 | GLOW                   |                        |                                  |
| 💾 Planificateur 🙄          | Soirée serillon        |                        |                                  |
| Applis                     | 15 × 15 cm             |                        |                                  |

- Cliquez sur le projet à ouvrir.

## 9. Supprimer un document

- Survolez le document à supprimer avec la souris et cliquez sur le bouton

- Cliquez sur l'option Délacer dans la corbeille.

## 10. Partager un document

- Survolez le document à supprimer avec la souris et cliquez sur le bouton
- Cliquez sur l'option Partager.
- Saisissez l'adresse mél de la ou des personnes avec lesquelles partager le document.
- Sélectionnez les droits qui leur sont attribués.
- Cliquez sur le bouton Envoyer.

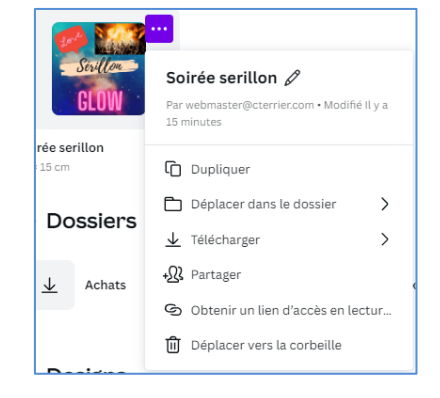